# Izdani končni račun (na podlagi predplačila)

Zadnja sprememba 25/07/2024 3:22 pm CEST

Organizacija, ki je zavezanec za DDV, izda končni račun na podlagi računa za predplačilo.

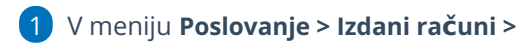

2 kliknemo **Nov** > Vnesemo glavo računa kot za vse druge izdane račune.

## Dodajanje predplačila

3 Najprej v polju > **Povezava na predplačilo** izberemo iz spustnega seznama račun za predplačilo za izbranega kupca.

| Skladišče: * | Skladišče   | <b>x</b> ~ + , | Povezava na predplači | ilo: 2018-29  |            | × ~        |         |
|--------------|-------------|----------------|-----------------------|---------------|------------|------------|---------|
| Artikel: *   | Predplači   | lo x ~ + 2     | Vrsta obračuna DDV:   |               |            | ~          |         |
| Šifra        | Naziv       | %DDV           | Količina ME           | Cena brez DDV | Cena z DDV | Popust (%) | Vredno  |
|              | Predplačilo | 22,00 ~        | -1                    | 81,967213     | 100,00     | 0,00       | -100,00 |

Program prenese znesek celotnega predplačila, ki ga lahko popravimo. Vpišemo ceno z DDV, ki predstavlja znesek predplačila, ki ga želimo upoštevati.

5 Vrstico shranimo s klikom >**Shrani**.

### Dodajanje artikla

6 Nato izberemo **artikel** oziroma artikle, ki jih zaračunavamo.

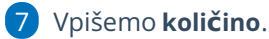

8 Vpišemo ceno.

9 Vrstico shranimo s klikom > Shrani.

10 Račun nazadnje izstavimo s klikom > Izstavi.

|     |                                          | Številka | Šifra | Artikel     | DDV   | Količina | ME | Cena      | Cena z DDV | Popust                 | Vrednost  | Povezano predplačilo | Skladišče   |         |
|-----|------------------------------------------|----------|-------|-------------|-------|----------|----|-----------|------------|------------------------|-----------|----------------------|-------------|---------|
| ٥   | 1                                        | 1        |       | Predplačilo | 22,00 | -1       |    | 81,967213 | 100,00     |                        | -100,00   | 2018-29              |             | ×       |
| ٥   | 1                                        | 2        | 1061  | artikel     | 22,00 | 1        |    | 81,967213 | 100,00     |                        | 100,00    |                      | Skladišče 1 | ×       |
| Vre | Vrednost artiklov z razliko v ceni       |          |       | 0,00        |       |          |    |           |            | SKUPAJ                 | :         | 100,0                | 00 EUR      |         |
| Vre | Vrednost artiklov brez nabavne vrednosti |          |       | 81,97       |       |          |    |           |            | Skupaj račun brez DDV: |           | 81                   | ,97 EUR     |         |
| Vre | Vrednost storitev                        |          |       | 0,00        |       |          |    |           |            | Splošna                | stopnja:  | 18,03 EUR            |             |         |
| SK  | SKUPAJ                                   |          |       | 81,97       |       |          |    |           |            | Skupaj račun:          |           | 100,00 EUR           |             |         |
|     |                                          |          |       |             |       |          |    |           | Skupaj p   | redplačilo brez DDV:   | -81       | ,97 EUR              |             |         |
|     |                                          |          |       |             |       |          |    |           |            |                        | Splošna : | stopnja:             | -18         | ,03 EUR |
|     |                                          |          |       |             |       |          |    |           |            |                        | Skupaj p  | redplačilo:          | -100        | ,00 EUR |
|     |                                          |          |       |             |       |          |    |           |            |                        | Za plač   | iilo:                | 0,0         | 0 EUR   |

# Kaj program pripravi?

### Obračun DDV

1 Če je znesek računa v celoti že plačan s predplačilom, izdani končni račun v davčne evidence ne bo zapisan, ker je bil celotni DDV obračunan že z izdanim računom za predplačilo.

Če je znesek računa delno plačan s predplačilom, je z izdanim končnim računom v davčne evidence zapisana samo osnova in pripadajoči del DDV-ja, ki še ni bil obračunan z izdanim računom za predplačilo.

#### Terjatev do kupca

**1** Če je račun v celoti plačan s predplačilom , bo terjatev do kupca samodejno v celoti zaprta.

**2** Če je račun delno plačan s predplačilom , bo samodejno zaprt le del terjatve, ki je vezan na predplačilo, terjatev za odprti del računa pa ostane.